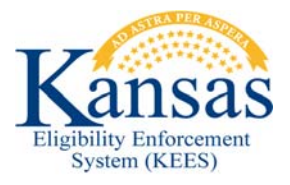

## WA448 CUBAN PAROLEES

The following Class of Admission (COA) codes represent Cuban/Haitian entrants. They do not have to meet the 5-year bar. In addition, they meet Refugee status and could qualify for Refugee Medical if not otherwise eligible for other Medicaid programs.

- CC
- CH
- CP
- PR
- CU

If an individual has any of the above mentioned COA codes – AND – has a Country of Birth of Cuba they are treated as Refugees. This includes their spouse and children, if they are also Cuban Nationals.

**NOTE:** There is an exception. If an individual has a COA Code of CU7 this indicates they are NOT a Cuban National and are therefore ineligible. Currently KEES approves benefits for an individual with a COA Code of CU7. If this is the case please see Section B of this workaround.

## Section A

KEES currently does not include the above mentioned COA codes in the Section Code drop-down list on the **Non-Citizenship** page. If a user receives one of the above mentioned COA Codes for an individual when completing an online Systematic Alien Verification for Entitlements (SAVE) verification or a Verify Lawful Presence Interface (VLP) query they need to complete the following workaround to approve benefits in KEES.

**NOTE:** This workaround assumes that all relevant Non-Financial and Financial Data Collection Pages, Requested Medical Types (RMT) and other pertinent case information needed to complete the EDBC determination has been entered.

- 1. Navigate to the Non-Citizenship Status List page.
- 2. Review the Non-Citizenship Status List page.
  - a. If a **Non-Citizenship Record** does not exist for the individual click the **Add** button to add a new record.
  - b. If a **Non-Citizenship Record** exists review the record by clicking on the Name hyperlink.
    - i. If the record was created via Data Acceptance and is the original record then it can be edited. Click the **Edit** button and proceed to **STEP 3**.

- ii. If the record is an existing Verified record and the Non-Citizenship status for the individual is being changed then the record should not be edited and the user should add a new record. Click the Close button and from the Non-Citizenship Status List page click the Add button and proceed to STEP 3. This allows the existing record to be effective dated.
- 3. Complete the following fields on the Non-Citizenship Status Detail page:
  - a. **Name** (Only if Adding): Select the Individual's **name** from the drop-down list.
  - b. USCIS Document: Select I-151, I-551, Passport or I-94 Annotated with I-551 & Section Code from the drop-down list.
  - c. Section Code: Select RE6 from the drop-down list.
  - d. Refugee Type: Select Refugee from the drop-down list.
  - e. Country of Citizenship: Select Cuba from the drop-down list.
  - f. Alien Number: Enter the Alien number if known from the Immigration Document, received from online SAVE or VLP interface query. If unknown enter 9999999999.
  - g. Date of Entry: Enter the Date of Entry if known from the Immigration Document, received from online SAVE or VLP interface query. If unknown enter the 1<sup>st</sup> day of the application month.
  - h. Verified: Select Verified from the drop-down list.
  - i. Initial SAVE Status: Select Refugee from the drop-down list.
  - j. **Begin Date**: Follow normal case processing rules for determining the correct **Begin Date** for the record.
- 4. Click the Save and Return button.
- **5.** Log in the Journal Narrative the following: 'WA 448- Cuban Parolees was used to Code the Non-Citizenship record for <individual's name>.'
- 6. Continue with normal case processing.

## Section B

Currently KEES approves benefits for an individual with a COA Code of CU7. If a user receives a COA Code of CU7 for an individual when completing an online Systematic Alien Verification for Entitlements (SAVE) verification or a Verify Lawful Presence Interface (VLP) query they need to complete the following workaround to deny benefits in KEES.

**NOTE:** This workaround assumes that all relevant Non-Financial and Financial Data Collection Pages, Requested Medical Types (RMT), other pertinent case information needed to complete the EDBC determination has been.

- 1. Navigate to the **Non-Citizenship Status List** page.
- 2. Review the Non-Citizenship Status List page.
  - a. If a **Non-Citizenship Record** does not exist for the individual click the **Add** button to add a new record.

- b. If a **Non-Citizenship Record** exists review the record by clicking on the Name hyperlink.
  - i. If the record was created via Data Acceptance and is the original record then it can be edited. Click the **Edit** button and proceed to **STEP 3**.
  - ii. If the record is an existing Verified record and the Non-Citizenship status' for the individual is being changed then the record should not be edited and the user should add a new record. Click the Close button and from the Non-Citizenship Status List page click the Add button then proceed to STEP 3. This allows for the existing record to be effective dated.
- 3. Complete the following fields on the Non-Citizenship Status Detail page:
  - a. **Name** (Only if Adding): Select the Individual's **name** from the drop-down list.
  - b. USCIS Document: Select Undocumented from the drop-down list.
  - c. Country of Citizenship: Select Cuba from the drop-down list.
  - d. Verified: Select Verified from the drop-down list.
  - e. Initial SAVE Status: Select Non-Immigrant from the drop-down list.
  - f. **Begin Date**: Follow normal case processing rules for determining the correct **Begin Date** for the record.
- 4. Click the Save and Return button.
- **5.** Log in the Journal Narrative the following: 'WA 448- Cuban Parolees was used to Code the Non-Citizenship record for <individual's name>.'
- 6. Continue with normal case processing.

## Document Change Log

| Date                                      | Version | Author             | Change Description |
|-------------------------------------------|---------|--------------------|--------------------|
| 06/02/2016                                | 2.6     | Jonathan A. Garcia | Original Document  |
| *I Indate version/date in document footer |         |                    |                    |

\*Update version/date in document footer.